## Connecting Windows 10 to "eduroam" in CityU

a) Click the "**Network**" icon to list the available wi-fi networks in range.

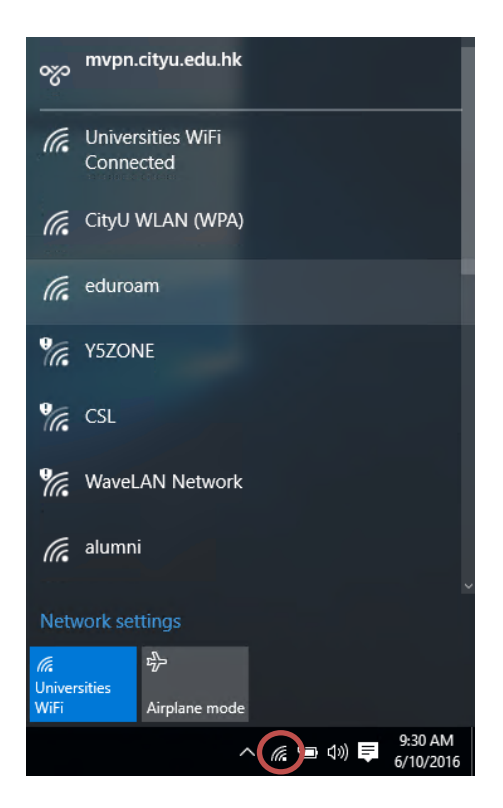

b) Select the "eduroam" network and then click the "Connect" button.

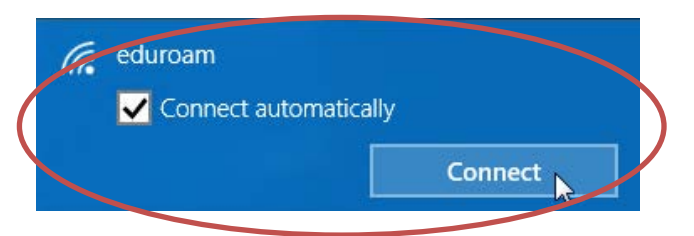

c) When prompt, enter your **EID** plus the "@cityu.edu.hk" suffix as the login name, **network connection password** and then press the "OK" button to login.

| ← Settings           |      |                |                 |      | -  |      | ×        |
|----------------------|------|----------------|-----------------|------|----|------|----------|
| K NETWORK & INTERNET |      |                | Find a setting  |      |    |      | 2        |
| Wi-Fi                | Wi-I | Fi             |                 |      |    |      |          |
| Airplane mode        |      | On             |                 |      |    |      |          |
| Data usage           |      | eduroam        |                 |      |    |      |          |
| VPN                  | (G.  | Enter your use | r name and pass | word |    |      |          |
| Dial-up              |      | your_EID@ci    | tyu.edu.hk      |      |    |      |          |
| Ethernet             | (    | •••••          |                 |      |    | ি    | <b>\</b> |
| Proxy                |      |                |                 | _    |    |      | -        |
|                      |      |                |                 | OK   | Ca | ncel |          |

A security alert box may be displayed. You may click the "**Show** certificate details" link to check whether you are connected to any one of the following authentication servers:

- Radius Server: ciias.ad.cityu.edu.hk
  Radius Server: ciiis1.ad.cityu.edu.hk

Click the "Connect" button to continue.

| 6. | eduroam                                                                                                    |
|----|----------------------------------------------------------------------------------------------------|
|    | Continue connecting?                                                                                                    |
|    | If you expect to find eduroam in this location, go ahead<br>and connect. Otherwise, it may be a different network<br>with the same name. |
|    | Show certificate details                                                                                                    |
|    |                                                                                                    |
|    | Connect                                                                                                    |

d) You may enjoy free Internet access upon successful logon.